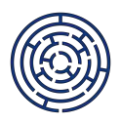

# DŘÍVĚJŠÍ UKONČENÍ PROJEKTŮ V ŠABLONÁCH OP JAK

### - podpůrný materiál pro příjemce dotace

Tento podpůrný materiál shrnuje metodické podmínky a administrativní úkony podání žádosti o dřívější ukončení projektu.

Doba realizace zjednodušeného projektu je výzvami 02\_22\_002 a 02\_22\_003 stanovena na 24 až 36 měsíců. Pokud jsou aktivity realizovány v jakékoliv kratší době (i méně než 24 měsíců), než je definováno v právním aktu příjemce dotace, může příjemce dotace požádat o dřívější ukončení realizace projektu.

Při podávání žádosti o změnu data ukončení realizace projektu se příjemce řídí Pravidly pro žadatele a příjemce zjednodušených projektů, verze 1 (dále jen "PpŽP ZP"), zejména kapitolou 7.4 Změny projektu a doplnění projektu. V souladu s PpŽP ZP musí být žádost o změnu předložena alespoň 40 pracovních dní před předpokládaným termínem ukončení realizace projektu.

Dřívější ukončení projektu je v zásadě umožňováno v případech, kdy příjemce i přes dřívější ukončení fyzické realizace projektu dosáhne účelu dotace definovaného v právním aktu. Za splnění účelu dotace je považována realizace alespoň jedné aktivity (šablony) v každém ze specifických cílů uvedených v právním aktu.

Pokud má škola/školské zařízení zájem o dřívější ukončení projektu, avšak v doložených zprávách o realizaci (dále jen "ZoR") nevykázala alespoň jednu šablonu ve zvolených specifických cílech, deklaruje realizaci takové aktivity ve zdůvodnění žádosti o změnu.

Řídicí orgán (dále jen "ŘO") si dovoluje upozornit, že deklarováním splnění účelu dotace nedochází automaticky k jeho splnění. Výstupy aktivit budou považovány za způsobilé až schválením závěrečné zprávy o realizaci.

## Postup pro podání žádosti o dřívější ukončení

Příjemce dotace založí v ISKP21+ žádost o změnu a zdůvodní dřívější ukončení projektu, popř. prohlásí, že naplňuje účel dotace, tzn. že byla realizována alespoň jedna konkrétní šablona v příslušném specifickém cíli, pokud není vykázána realizace šablon ve zvolených specifických cílech v již podaných ZoR. Dále příjemce zvolí datum účinnosti podstatné změny (je vhodné uvést datum podání žádosti o změnu).

Žádost o změnu je podána okamžikem elektronického podpisu ze strany statutárního orgánu. Dle PpŽP ZP je nutné podat žádost o změnu nejpozději 40 pracovních dnů před požadovaným termínem ukončení projektu, pokud ŘO neumožní termín kratší. Pokud by se jednalo o termín kratší, příjemce dotace kontaktuje administrátora MŠMT za účelem vyjednání možného kratšího termínu pro podání žádosti o změnu.

ŘO administruje žádost o změnu a v případě kladného vyřízení vydává dodatek k právnímu aktu dostupný v ISKP21+.

Příjemce dotace předkládá závěrečnou ZoR do 40 pracovních dní od nového data ukončení realizace projektu.

## Příprava a podání žádosti o dřívější ukončení v ISKP21+

Žádost o změnu je možné v ISKP21+ založit v případě, kdy jsou podané ZoR schváleny a budoucí ZoR ve stavu plánována. Pokud by ZoR byla založena, nepůjde do žádosti o změnu vybrat obrazovka Finanční plán. Veškeré provedené kroky v ISKP21+ je nutné na každé obrazovce uložit.

Do žádosti o změnu v ISKP21+ vyberte tyto obrazovky: Projekt, Indikátory, Dokumenty a Finanční plán (s výběrem obrazovky Finanční plán dojde automaticky k výběru obrazovek Rozpočet a Přehled zdrojů financování).

Na úvodní obrazovce změny vyplňte zdůvodnění požadované změny. Například: Žádáme o předčasné ukončení projektu k 31. 8. 2024. Do tohoto data plánujeme zrealizovat zbývající aktivity projektu s výjimkou jedné šablony (1.11.7 Vzdělávání praovníků). Za tuto aktivitu počítáme s vratkou finančních prostředků. Zároveň jsme k datu podání žádosti o změnu realizovali ve specifickém cíli 2.2 šablonu 1.11/8 Spolupráce pracovníků ve vzdělávání, která dosud nebyla vykázána v podaných ZoR. Doplňte datum účinnosti změny.

**Na záložce Projekt** upravte pole Předpokládané datum ukončení. Pole Skutečné datum ukončení ponechte prázdné.

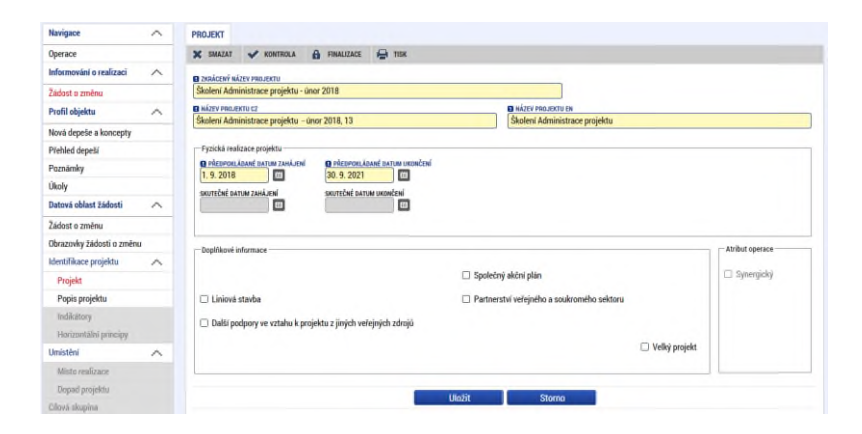

**Na záložce Indikátory** upravte pole Datum cílové hodnoty indikátoru u všech indikátorů (s výjimkou 510 102 a případně již vykázaného 508 102) na nově požadované datum ukončení realizace projektu.

**Na záložce Rozpočet** zvolte aktuální rozpočet a prostřednictvím modrého tlačítka Vykázat změnu vytvořte novou kopii rozpočtu.

**Na záložce Přehled zdrojů financování** proveďte rozpad financí prostřednictvím stejnojmenného tlačítka Rozpad financí.

**Na záložce Finanční plán** editujte počty řádků finančního plánu. Finanční plán má vždy čtyři řádky, následuje řádek součtový. Řádky Finančního plánu upravte dle délky realizace projektu. Úpravy provádějte v poli Datum předložení. V případě, že ve schválených ZoR není vyúčtováno 100 % dotace, úpravy proveďte také v poli Vyúčtování - plán.

#### V případě ukončení projektu po schválení 1. ZoR

Finanční plán obsahuje 4 řádky, následuje řádek sumarizační.

- 1. řádek finančního plánu needitujte žádné údaje na tomto řádku
- 2. řádek finančního plánu needitujte žádné údaje na tomto řádku

**3. řádek finančního plánu** – editujte pole Datum předložení (viz tabulka níže), editujte pole Vyúčtování plán (k částce uvedené na tomto řádku přičtěte částku uvedenou na 4. řádku)

4. řádek finančního plánu – řádek smažte

#### V případě ukončení projektu po schválení 2. ZoR

Finanční plán obsahuje 4 řádky, následuje řádek sumarizační.

- 1. řádek finančního plánu needitujte žádné údaje na tomto řádku
- 2. řádek finančního plánu needitujte žádné údaje na tomto řádku
- 3. řádek finančního plánu needitujte žádné údaje na tomto řádku
- 4. řádek finančního plánu editujte pouze pole Datum předložení (viz tabulka níže)

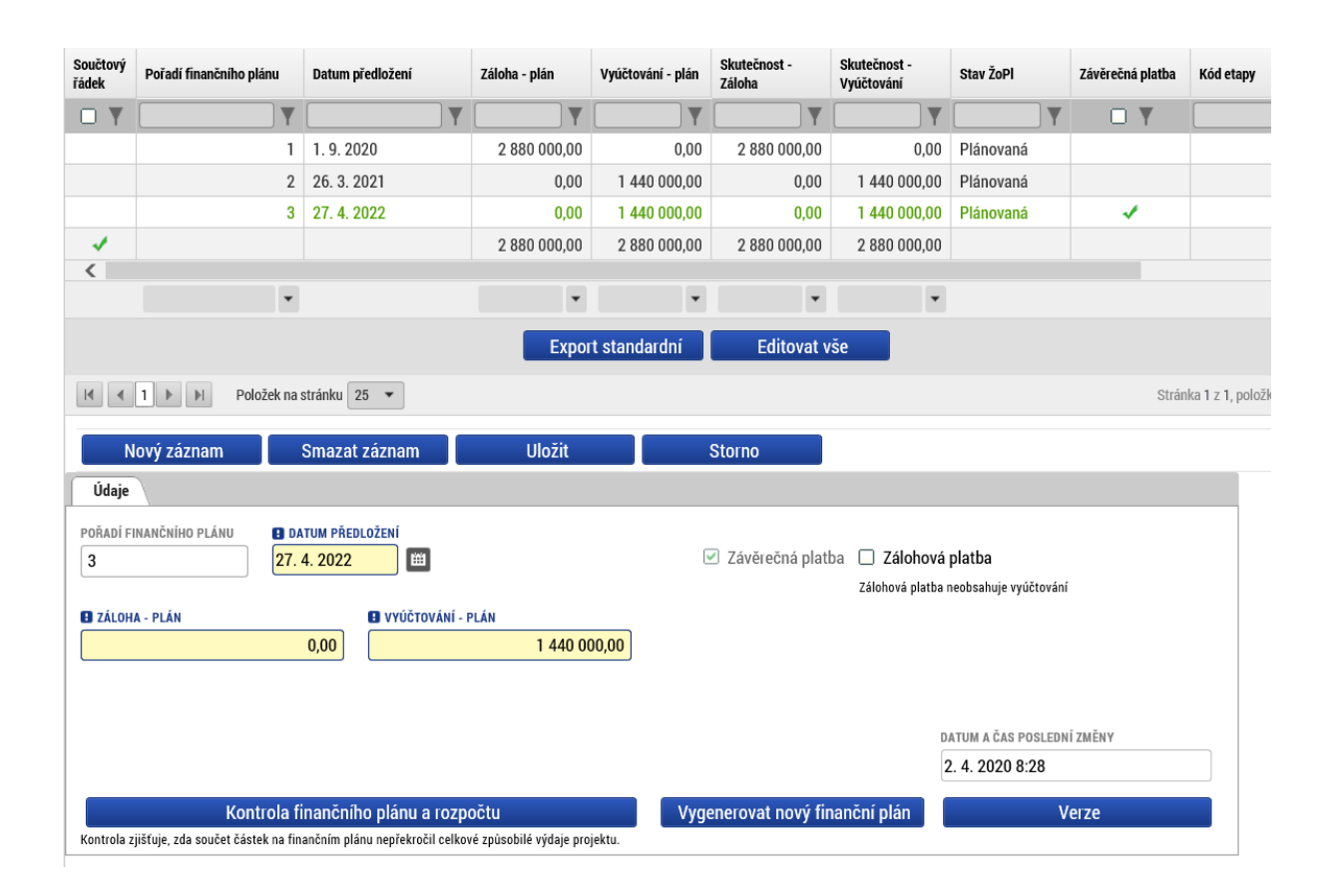

Data předložení ZZoR dle data ukončení realizace projektu:

| Předpokládané<br>datum ukončení<br>realizace projektu | Předpokládané<br>datum předložení<br>ZZoR |
|-------------------------------------------------------|-------------------------------------------|
| 30.04.2024                                            | 27.06.2024                                |
| 31.05.2024                                            | 29.07.2024                                |
| 30.06.2024                                            | 26.08.2024                                |
| 31.07.2024                                            | 25.09.2024                                |
| 31.08.2024                                            | 25.10.2024                                |

| 26.11.2024 |
|------------|
| 31.12.2024 |
| 30.01.2025 |
| 26.02.2025 |
| 28.03.2025 |
| 29.04.2025 |
| 30.05.2025 |
| 27.06.2025 |
| 25.07.2025 |
| 25.08.2025 |
| 25.09.2025 |
| 24.10.2025 |
| 27.11.2025 |
| 02.01.2026 |
| 29.01.2026 |
|            |

Změnu finalizujte a elektronicky podepište. Tímto krokem je žádost o změnu podána.

Podrobnější postup včetně printscreenů je uveden v **Uživatelské příručce IS KP21+ Žádost o změnu** dostupné na odkazu https://opjak.cz/dokumenty/uzivatelske-prirucky-pro-praci-zadatele-prijemce-v-is-kp21/zadost-o-zmenu/.

V Praze dne 17. 4. 2024